## 南三陸ポータルアプリ クーポンの使い方

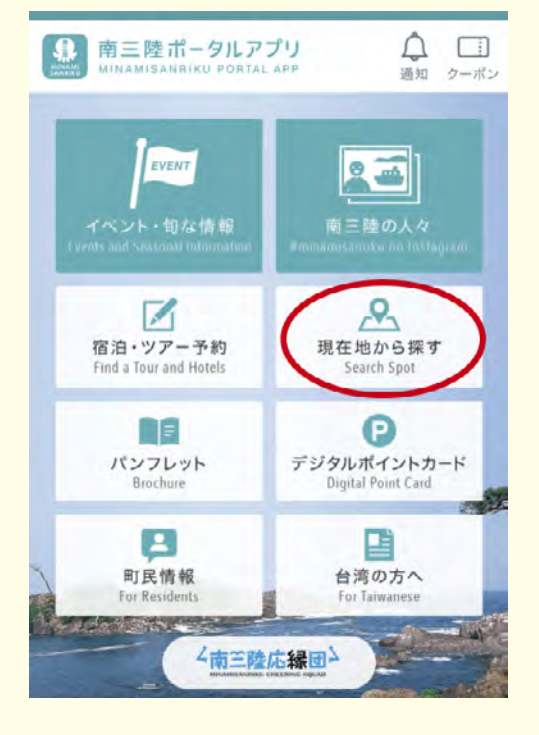

## ①南三陸ポータルアプリの 『現在地から探す』 画面を開きます。

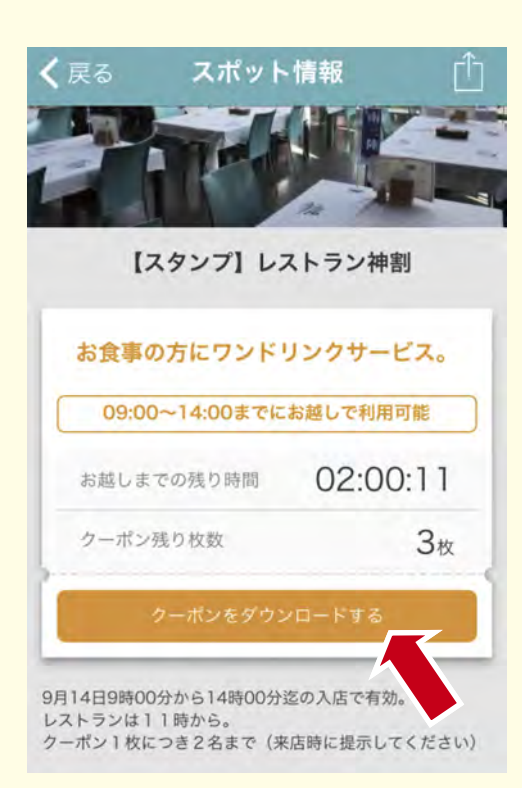

④お好みのクーポンをダウン
ロード!

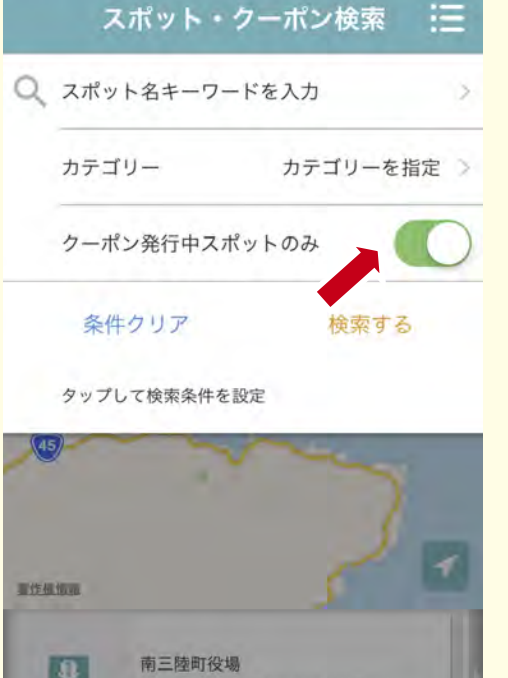

②検索画面から『クーポン発行 中スポットのみ』にチェックし検 索。

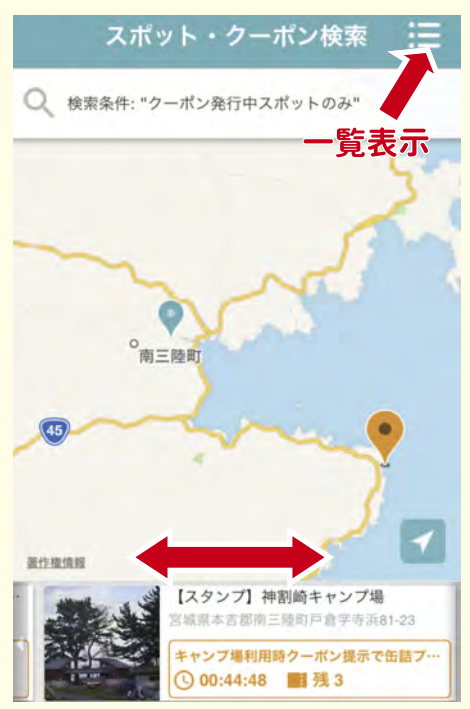

③画面下部に発行中のクーポン が表示されます。右上の「三」か らは一覧で確認できます。

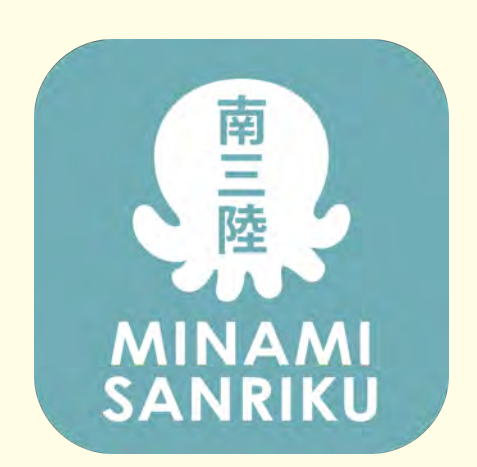

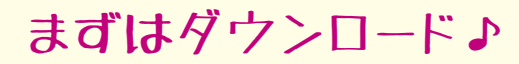

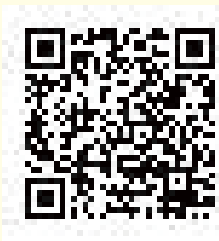

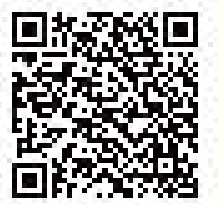

iPhone

Android

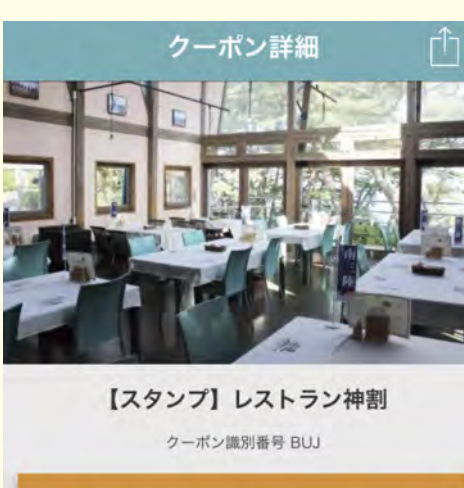

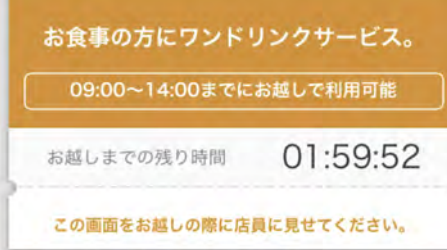

⑤クーポン利用の際はこの画面 を店舗スタッフにご提示ください。